#### App Grandstream Wave

เข้าไป Download โปรแกรมผ่าน Play Store หรือ App Store

1. หน้าตาของโปรแกรม Grandstream Wave

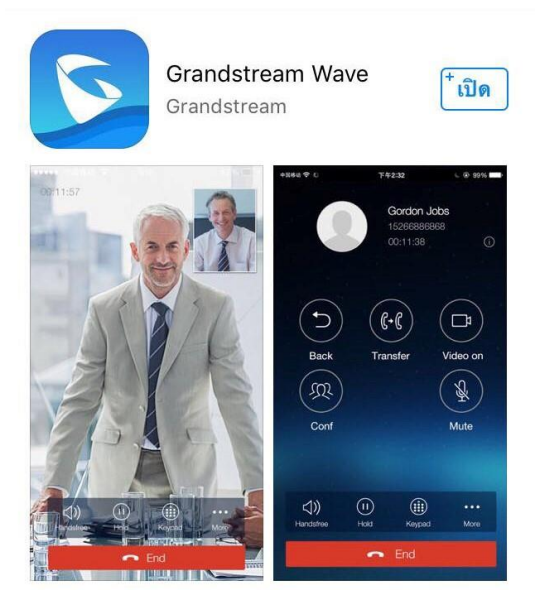

| 2.      | กด Settings →  | Account Settings |
|---------|----------------|------------------|
| •••• my | <b>?</b> 14:09 | 7 0 16% 🚺        |
|         | Settings       |                  |

| Account Settings  | > |
|-------------------|---|
| Advanced Settings | > |
| Custom Settings   | > |
| About Version     | > |
| Debug             | > |
|                   |   |

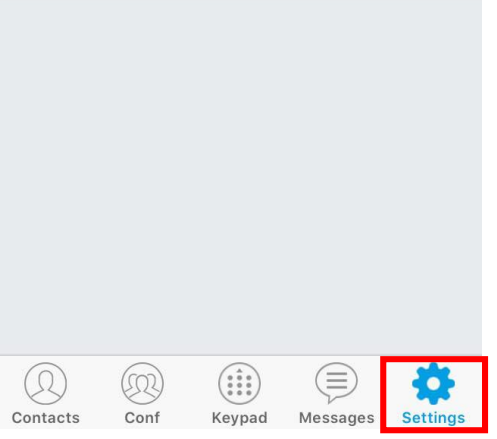

3. ไปที่ SIP Account และจะมี + ให้กด Add

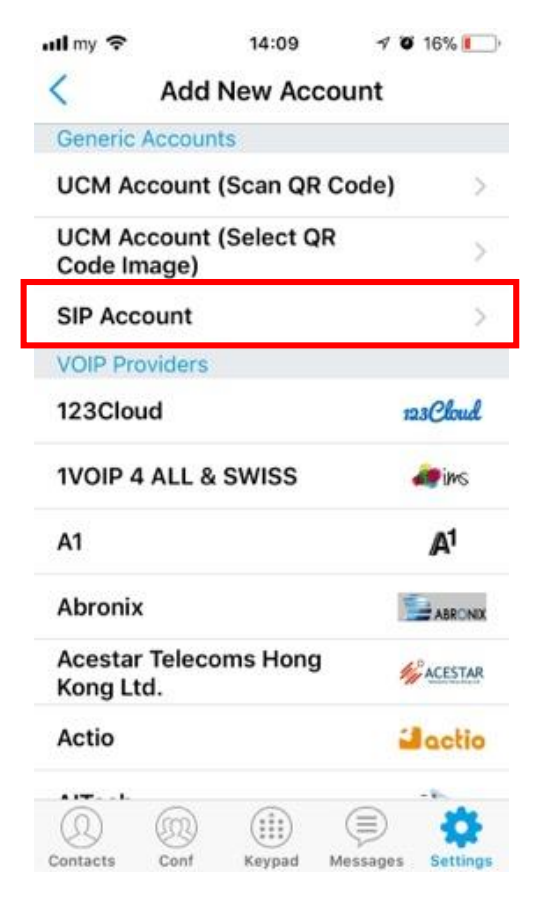

## 4. ใส่ค่า **Config** กดเครื่องหมายถูก

| •••• TRUE-H 3G 20:0 | 07                                                                                                    |                           |
|---------------------|----------------------------------------------------------------------------------------------------|---------------------------|
| < Edit Acc          | count 🗸                                                                                                    |                           |
| Account Name        | +66                                                                                                    | +6621047045               |
| SIP Server          | catnextgen.c                                                                                                    | catnextgen.com            |
| SIP User ID         | +66                                                                                                    | +6621047045               |
| SIP Authentication  | 66                                                                                                    | 6621047045@catnextgen.com |
| Password            | ••••••                                                                                                    | Password 8 หลัก           |
| Voicemail UserID    |                                                                                                    |                           |
| Display Name        | 02                                                                                                    | 021047045                 |
|                     |                                                                                                    |                           |
|                     |                                                                                                    |                           |
| Q Q (i)             | ) ( American American Ame<br>American American American American American American American American American American American American American American American American American American American American American American American American American American American American American American American American American Am<br>American American American American American American American American American American American American Americ<br>American American American American American American American American American American American American American Ame |                           |

# 5. Account Settings เพื่อ Set ค่า Outbound Proxy

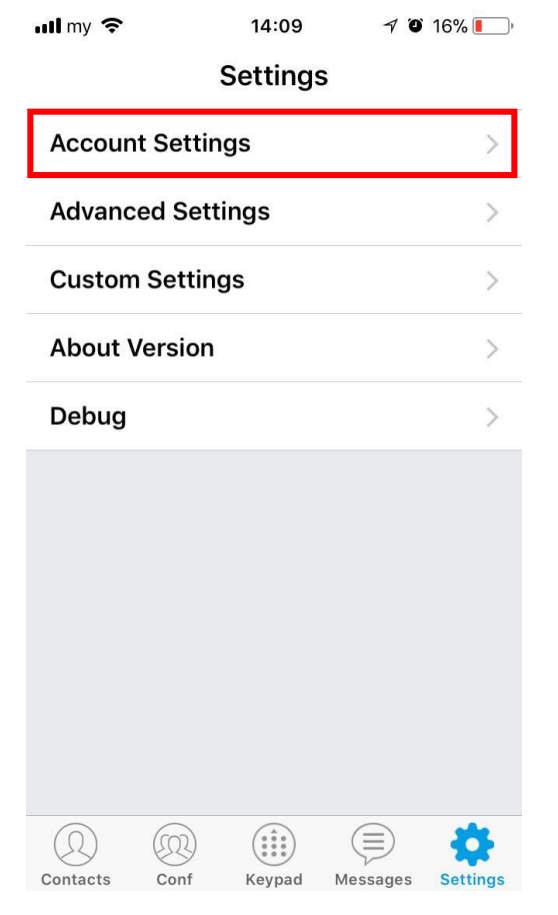

### 6. no Outbound Proxy

| ·····································                                                                                                    | 7 🍯 36% 🔳                                                                                                    | • +                                                  |  |  |  |
|----------------------------------------------------------------------------------------------------|----------------------------------------------------------------------------------------------------|------------------------------------------------------|--|--|--|
| < +66210794                                                                                                    | 43                                                                                                    |                                                      |  |  |  |
| Outbound Proxy                                                                                                    |                                                                                                    | >                                                    |  |  |  |
|                                                                                                    |                                                                                                    | с<br>1                                               |  |  |  |
| Secondary Outbound Pi                                                                                                    | тоху                                                                                                    | >                                                    |  |  |  |
| DNS Mode                                                                                                    | A Record                                                                                                    | >                                                    |  |  |  |
| NAT Traversal                                                                                                    | Keep-Alive                                                                                                    | >                                                    |  |  |  |
| Proxy-Require                                                                                                    |                                                                                                    | >                                                    |  |  |  |
| Codec Settings                                                                                                    |                                                                                                    |                                                      |  |  |  |
| DTMF                                                                                                    |                                                                                                    | >                                                    |  |  |  |
| Preferred Vocoder                                                                                                    |                                                                                                    | >                                                    |  |  |  |
| H.264 Image Size                                                                                                    |                                                                                                    | >                                                    |  |  |  |
| Video Bit Rate                                                                                                    |                                                                                                    | >                                                    |  |  |  |
| Contacts Conf Keypad                                                                                                    | Messages Sett                                                                                                    | ings                                                 |  |  |  |
| 8. กด Preferred Vocoder                                                                                                    |                                                                                                    |                                                      |  |  |  |
|                                                                                                    | coder                                                                                                    |                                                      |  |  |  |
| Imy                                                                                                    | coder<br>≁ ७ ३६% ■                                                                                                    | , <del>4</del>                                       |  |  |  |
| 14:33 14:33 ↓66210794                                                                                                    | coder<br>≁ ● 36% ■<br>43                                                                                                    | • +                                                  |  |  |  |
| III my                                                                                                    | coder<br>≁ ● 36% ■<br>43                                                                                                    | ) <b>/</b>                                           |  |  |  |
| Image: Network Settings       Outbound Proxy                                                                                                    | coder<br>≁ ७ 36% ■<br>43                                                                                                    | ), <del>/</del>                                      |  |  |  |
| Image: Stress of the stress of the stres  | coder<br>√ ७ 36% ■<br>43                                                                                                    | ><br>>                                               |  |  |  |
| Image: Stress of the stress of the stres  | <ul> <li>✓ ♥ 36% ■</li> <li>43</li> <li>oxy</li> <li>A Record</li> </ul>                                                                                                    | ><br>><br>>                                          |  |  |  |
| Image: Main refer refer r | A Record<br>Keep-Alive                                                                                                    | > *<br>><br>>                                        |  |  |  |
| Image: Secondary Outbound Proxy         Secondary Outbound Proxy         DNS Mode         NAT Traversal         Proxy-Require                                                                                                    | <ul> <li>coder</li> <li><i>4</i> ♥ 36% ■</li> <li>43</li> <li>oxy</li> <li>A Record</li> <li>Keep-Alive</li> </ul>                                                                                                    | > <b>/</b>                                           |  |  |  |
| Image: Secondary Outbound Proxy         Secondary Outbound Proxy         DNS Mode         NAT Traversal         Proxy-Require         Codec Settings                                                                                                    | <ul> <li>coder</li> <li>√ ♥ 36% ■</li> <li>43</li> <li>coxy</li> <li>A Record</li> <li>Keep-Alive</li> </ul>                                                                                                    | > <b>/ / /</b> > > > > > > > > > > > > > > > > > > > |  |  |  |
| <ul> <li>Mritteretreeuteet</li> <li>Mritteretreeuteet</li> <li>Mritteretreeuteet</li> <li>Mritteretreeuteet</li> <li>Mritteretreeuteet</li> <li>Mritteretreeuteet</li> <li>Main and and and and and and and and and an</li></ul>                                                                                                    | <ul> <li>coder</li> <li>43</li> <li>a43</li> <li>base of the second second sec</li></ul> | > +<br>> ><br>> >                                    |  |  |  |
| <ul> <li>Mr Treferred Vol</li> <li>Mr Treferred Vol</li> <li>Mr Treferred Vol</li> <li>Mr Treferred Vol</li> <li>Mr Treferred Vocoder</li> </ul>                                                                                                    | <ul> <li>coder</li> <li><i>4</i> <sup>∞</sup> 36% <sup>∞</sup></li> <li>43</li> <li>oxy</li> <li>A Record</li> <li>Keep-Alive</li> </ul>                                                                                                    | → + > > > > >                                        |  |  |  |
| <ul> <li>Network Settings</li> <li>Outbound Proxy</li> <li>Secondary Outbound Pr</li> <li>DNS Mode</li> <li>NAT Traversal</li> <li>Proxy-Require</li> <li>Codec Settings</li> <li>DTMF</li> <li>Preferred Vocoder</li> <li>H.264 Image Size</li> </ul>                                                                                                    | coder                                                                                                    | > > > > > > > > > > > > > > > > > > >                |  |  |  |
| <ul> <li>Network Settings</li> <li>Outbound Proxy</li> <li>Secondary Outbound Pr</li> <li>DNS Mode</li> <li>NAT Traversal</li> <li>Proxy-Require</li> <li>Codec Settings</li> <li>DTMF</li> <li>Preferred Vocoder</li> <li>H.264 Image Size</li> <li>Video Bit Rate</li> </ul>                                                                                                    | coder<br>√ ♥ 36% ■<br>43<br>coxy<br>A Record<br>Keep-Alive                                                                                                    | > + > > > > > > > > > > > > > > > > > >              |  |  |  |

#### 7. ใส่ 202.126.102 กดเครื่องหมายถูก

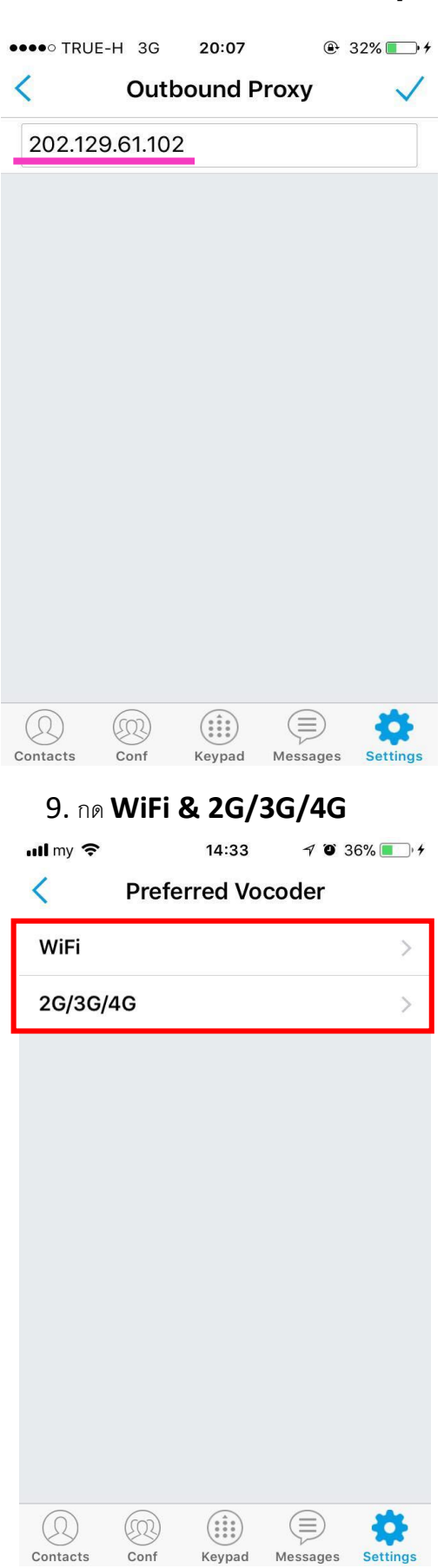

| 10. <b>WiFi</b> เลือก PCMA และ G729 |                    |          |              |  |  |  |
|-------------------------------------|--------------------|----------|--------------|--|--|--|
| ull my 🗢                            | my 중 14:34 √ ♥ 36% |          |              |  |  |  |
| <                                   | WiFi               |          | $\checkmark$ |  |  |  |
| PCMU                                |                    |          |              |  |  |  |
| РСМА                                |                    | ~        |              |  |  |  |
| OPUS                                |                    |          |              |  |  |  |
| G722                                |                    |          |              |  |  |  |
| G729                                |                    | ~        |              |  |  |  |
| G726_32                             |                    |          |              |  |  |  |
| iLBC                                |                    |          |              |  |  |  |
| GSM                                 |                    |          |              |  |  |  |
|                                     |                    |          |              |  |  |  |
| O (Contacts                         | Conf Keypad        | Messages | Settings     |  |  |  |

## 11. **2G/3G/4G** เลียก PCMA และ G729

| ull my 🗢 |      | 14:34  | A O 36           | 5% 🔳 · +     |
|----------|------|--------|------------------|--------------|
| <        | 2    | G/3G/4 | G                | $\checkmark$ |
| PCMU     |      |        |                  |              |
| РСМА     |      |        | ~                |              |
| OPUS     |      |        |                  |              |
| G722     |      |        |                  |              |
| G729     |      |        | ~                |              |
| G726_3   | 2    |        |                  |              |
| iLBC     |      |        |                  |              |
| GSM      |      |        |                  |              |
|          |      |        |                  |              |
|          |      |        |                  |              |
|          |      |        |                  |              |
|          |      |        | $(\blacksquare)$ | \$           |
| Contacts | Conf | Keypad | Messages         | Settings     |

# 12.กด Advanced Settings ให้ปิดการใช้งาน Random Port , DND และ WiFi Only

| ull my 奈        |             | 14:09   | 7 0      | 16% 🔲    |   | ull my 奈  |
|-----------------|-------------|---------|----------|----------|---|-----------|
|                 |             | Setting | 5        |          |   | <         |
| Accour          | nt Settin   | gs      |          | >        |   | General   |
| Advand          | ed Sett     | ings    |          | >        | 1 | Randon    |
| Custon          | o Cottin    | 20      |          | ~        |   | STUN S    |
| Custon          | i Settinț   | ys      |          | /        |   | Call Sett |
| About '         | Version     |         |          | >        |   | DND       |
| Debug           |             |         |          | >        |   | DND Se    |
|                 |             |         |          |          |   | Network   |
|                 |             |         |          |          |   | WiFi On   |
|                 |             |         |          |          |   | QoS Se    |
|                 |             |         |          |          |   | Addition  |
|                 |             |         |          |          |   | GDS Se    |
|                 |             |         |          |          |   | LDAP S    |
|                 | $\frown$    |         | $\frown$ |          |   | RIE       |
| (Q)<br>Contacts | (Q)<br>Conf | Keypad  | Messages | Settings |   | Contacts  |

| ull my 🗢             | 16:16           | 70        | 96% 🔲      |  |  |  |
|----------------------|-----------------|-----------|------------|--|--|--|
| < Advanced Settings  |                 |           |            |  |  |  |
| General Settings     |                 |           |            |  |  |  |
| Random Port          |                 | (         | $\bigcirc$ |  |  |  |
| STUN Server Settings |                 |           |            |  |  |  |
| Call Settings        |                 |           |            |  |  |  |
| DND                  |                 | (         | $\bigcirc$ |  |  |  |
| DND Settings         | Blo             | ock 24 Ho | ours >     |  |  |  |
| Network Settings     |                 |           |            |  |  |  |
| WiFi Only            |                 | (         | $\bigcirc$ |  |  |  |
| QoS Settings         |                 |           | >          |  |  |  |
| Additional Setting   | S               |           |            |  |  |  |
| GDS Settings         |                 |           | >          |  |  |  |
| LDAP Settings        |                 |           |            |  |  |  |
| RIE<br>Contacts Conf | (***)<br>Keypad | Messages  | Settings   |  |  |  |